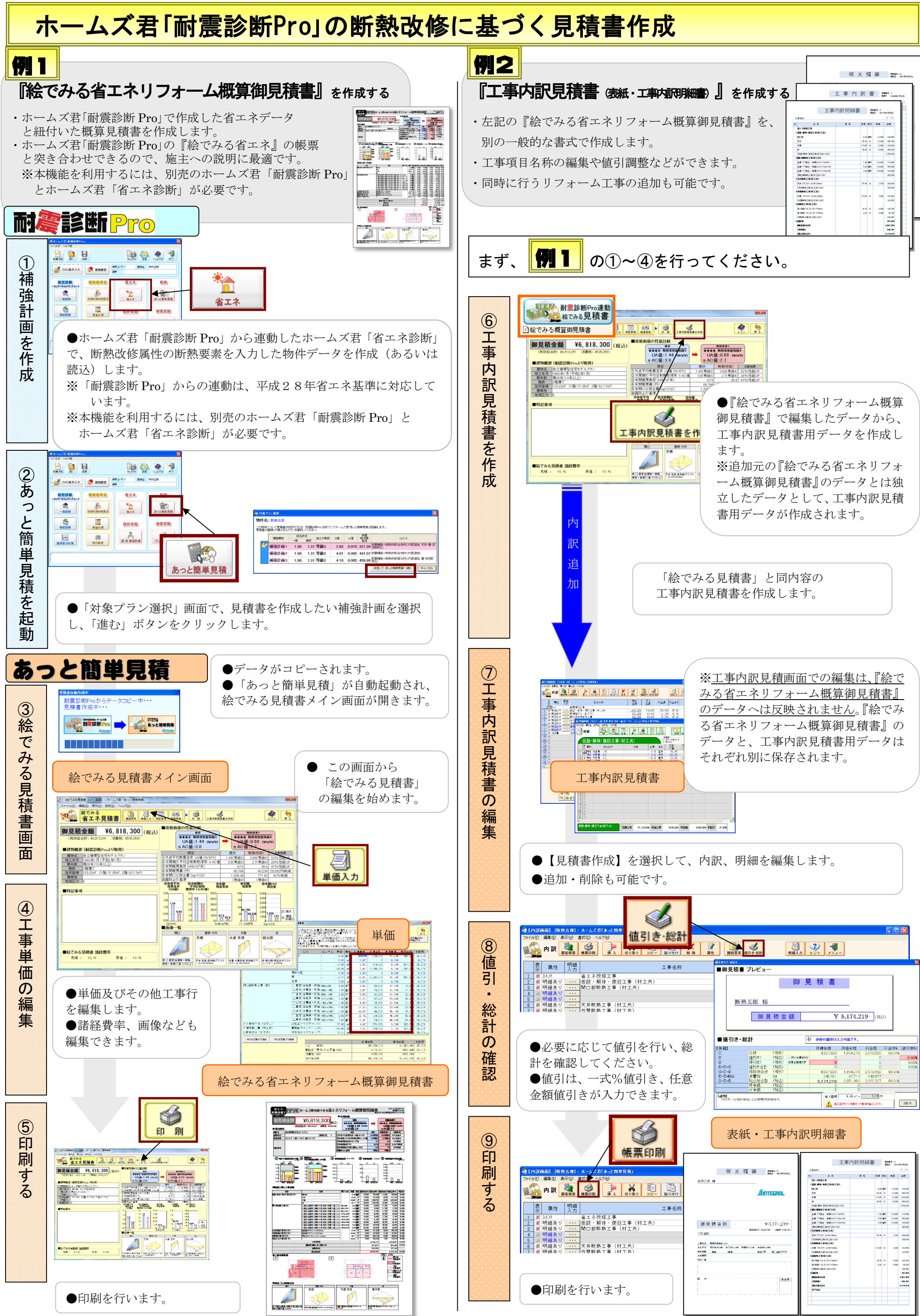

| 日報                                                                                 | т#)<br>T#)                                                                                                    | <u>斯然</u> 五郎 禄<br>御 見 積 金 額 | ¥ 5,17                                                                                | 4,219- (8.3)                                                                                                    |                                                                                           |                                     |
|------------------------------------------------------------------------------------|----------------------------------------------------------------------------------------------------|-----------------------------|---------------------------------------------------------------------------------------|----------------------------------------------------------------------------------------------------|-------------------------------------------------------------------------------------------|-------------------------------------|
|                                                                                    |                                                                                                    | 直引き・総計                      | 小学の箇所は入力可能で                                                                           | cə.                                                                                                    |                                                                                           |                                     |
| <ul> <li>●必要に応じて値</li> <li>計を確認してくだ</li> <li>●値引は、一式%</li> <li>金額値引きが入力</li> </ul> | .引を行い、総<br>さい。<br>値引き、任意<br>できます。                                                                                                    | 입                           | 日本部本語<br>日本部本語<br>日本部本語<br>日本部本語本語本語本語本語本語<br>日本語本語本語本語本語本語本語本語本語本語本語本語本語本語本語本語本語本語本語 | 279 2,573,550<br>0<br>0<br>1279 2,573,550<br>0<br>1279 2,573,550<br>0<br>144,677<br>392 3,122,227<br>0<br>0<br>0<br>0<br>0<br>0<br>0<br>0<br>0<br>0<br>0<br>0<br>0 | 60.34%<br>60.34%                                                                          | <b>位日本的</b><br>0.00<br>0.00<br>0.00 |
| ●<br>●<br>●<br>●<br>●<br>●<br>●<br>●<br>●<br>●<br>●<br>●<br>●<br>●                 | 協会の目的   日本の目的   日本の目的 <p< th=""><th>表紙・工事内</th><th></th><th></th><th>0:9444<br/>150400:100:100<br/>1<br/>1<br/>1<br/>1<br/>1<br/>1<br/>1<br/>1<br/>1<br/>1<br/>1<br/>1<br/>1</th><th>Plane</th></p<> | 表紙・工事内                      |                                                                                       |                                                                                                    | 0:9444<br>150400:100:100<br>1<br>1<br>1<br>1<br>1<br>1<br>1<br>1<br>1<br>1<br>1<br>1<br>1 | Plane                               |
|                                                                                    | 4 11年2月 :                                                                                                    |                             | SAMMINGHIRD<br>ROMENSACH-FROM                                                         | 38.75 45                                                                                                    | 5,000                                                                                     | 199,790                             |